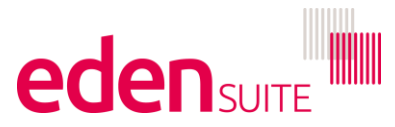

# Eden Suite – Changing Assets and Measurement Devices – statuses and dates

### Summary

When moving out of assets or closing accounts/measurement devices there are a number of different statuses and dates that can be used, each with their own meanings and impacts within the system.

The table below provides a summary of the impacts of statuses and dates. Following this are some different scenarios and suggestions for which statuses/dates to use. Finally, there is guidance for changing statuses/dates.

| Structure          | Status/Date                      | Impact / Meaning                                                                                                    |
|--------------------|----------------------------------|----------------------------------------------------------------------------------------------------|
| Asset              | Status                           | Active – data can be received against the asset / this status means the asset is open and ready to receive data                                                                                                    |
|                    |                                  | <b>Pending</b> - data can be received against the asset /<br>this status means the asset is not open or its status is<br>unknown, but data should be received if it is available                                                                                                    |
|                    |                                  | <b>Retired</b> – incoming data cannot be received against<br>the asset, asset cannot be edited / this status means<br>the asset has been vacated. <b>Note:</b> <u>this status can stop</u><br><u>data from the Network from coming through for other</u><br><u>assets if an attached measurement device has data in</u><br><u>the Network</u> |
|                    |                                  | Note: the asset status displayed on the asset profile<br>page is the last status recorded NOT the status at<br>today's date. So if someone enters a future status<br>change that will be shown.                                                                                                    |
|                    | Effective Date                   | <b>Default</b> – the default date is the date the asset was setup                                                                                                    |
|                    |                                  | Other dates – the date can be used to indicate when a status changed                                                                                                    |
|                    |                                  | Note: <u>new dates must be greater than the last asset</u><br><u>status changed date i.e. you cannot have a two</u><br><u>different statuses for the same date. You can also not</u><br><u>go back and fill in date gaps.</u>                                                                                                    |
| Measurement Device | Status                           | Active – this status has no impact in the system / this status means the measurement device/account is open and ready to receive data                                                                                                    |
|                    |                                  | <b>Inactive</b> - this status has no impact in the system / this status means the measurement device/account is closed but might still have data to be added                                                                                                    |
|                    | Exchange Data<br>Month From Date | This is the earliest month you want data coming from<br>the Network to be recorded against a measurement<br>device/asset                                                                                                    |
|                    | Exchange Data<br>Month To Date   | This is the last month you want data coming from the Network to be recorded against a measurement device/asset                                                                                                    |
| Relationship       | Month From                       | The date from which data is allocated from an asset to<br>an organisation. Data before this date will be reported<br>in an asset report, but not in an organisation report.                                                                                                    |
|                    | Month To                         | The date up until which data is allocated from an asset<br>to an organisation. Data after this date will be reported<br>in an asset report, but not in an organisation report.                                                                                                    |

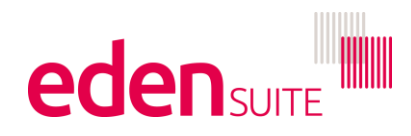

# **Scenarios**

<u>I've moved out of an asset and I don't want to see any future usage, but there might still be data</u> <u>coming through from the Network</u>

In this scenario, use the pending status on the asset and enter the date you moved out. For the Measurement device, change the status to inactive and the Exchange Month To Date to the last month you want to receive data for. Finally the Relationship Month To date should be changed to the month you moved out.

I've moved out of an asset and there will never be data coming through from the Network

In this scenario, use the retired status on the asset and enter the date you moved out. For the Measurement device, change the status to inactive and the Exchange Month To Date to the last month you want to receive data for. Finally the Relationship Month To date should be changed to the month you moved out. **Note:** <u>only use the asset retired status if you are sure no data will come through from the Network in future as this status can stop data from the Network from coming through for other assets if an attached measurement device has data in the Network</u>

#### I've moved out of an asset and I still want to keep track of its usage but I don't want to report on it

In this scenario, use the pending status on the asset and enter the date you moved out. For the Measurement device, leave the status active and leave the Exchange Month To Date empty. Finally the Relationship Month To date should be changed to the month you moved out. **Note:** <u>asset reports</u> will still have any usage shown but organisation reports will exclude usage after the Relationship Month <u>To date</u>

## Guidance

To change any of the dates/statuses, you will need to be in Classic – so log into the system and launch the Classic Module and login again.

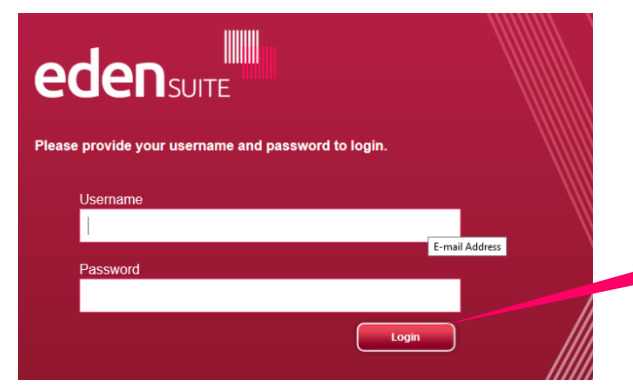

Enter your username and password and click "Login"

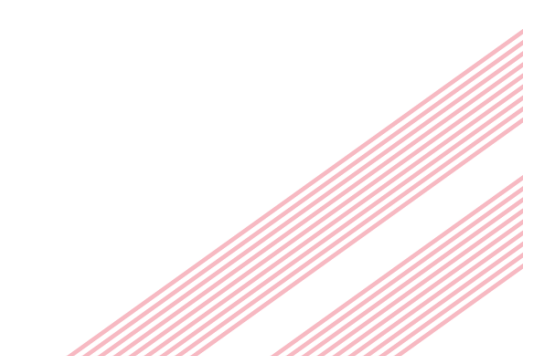

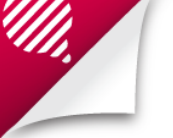

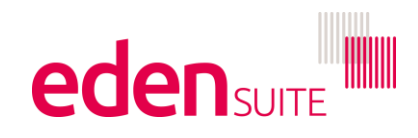

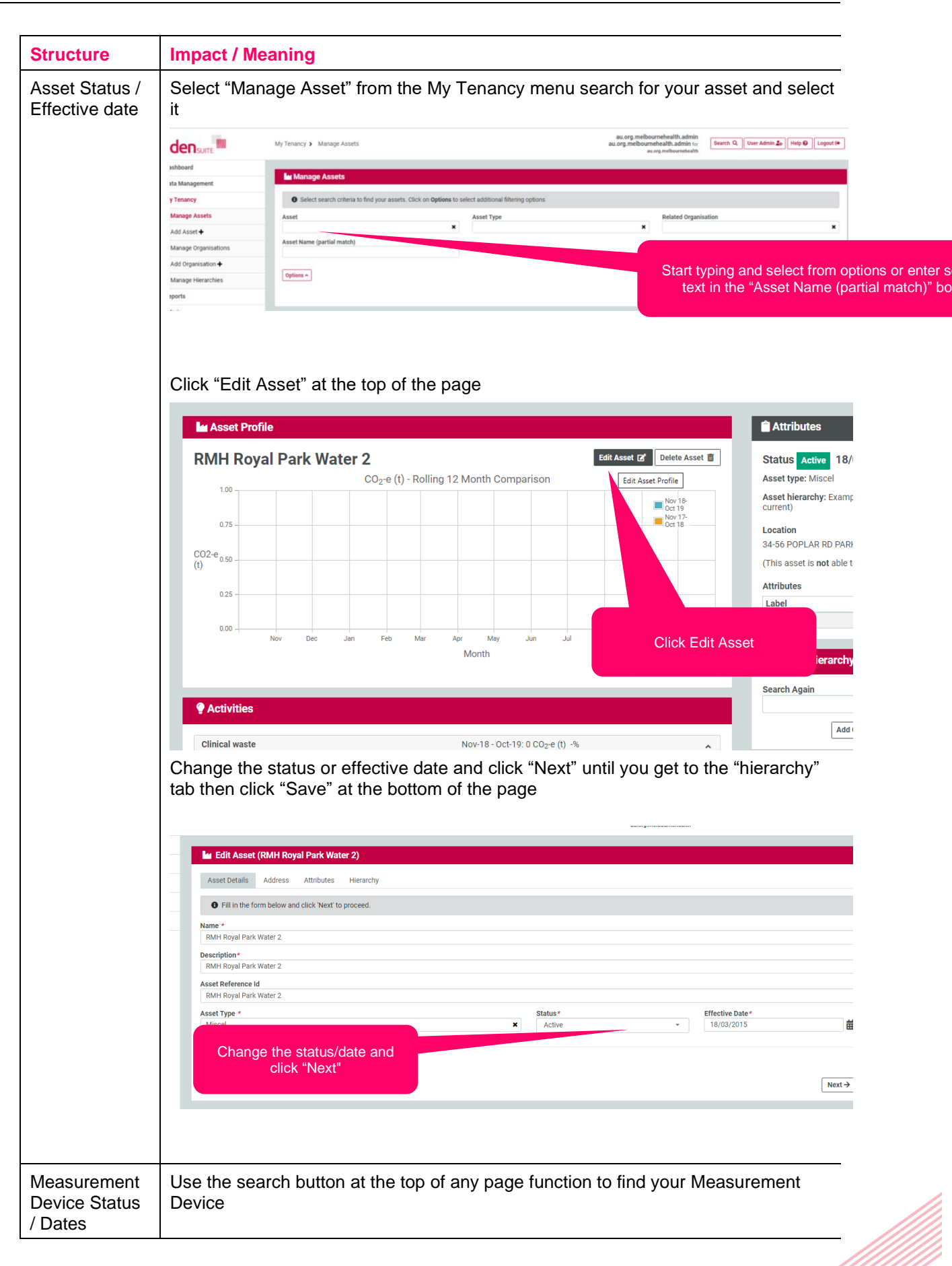

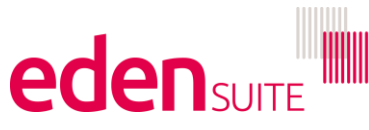

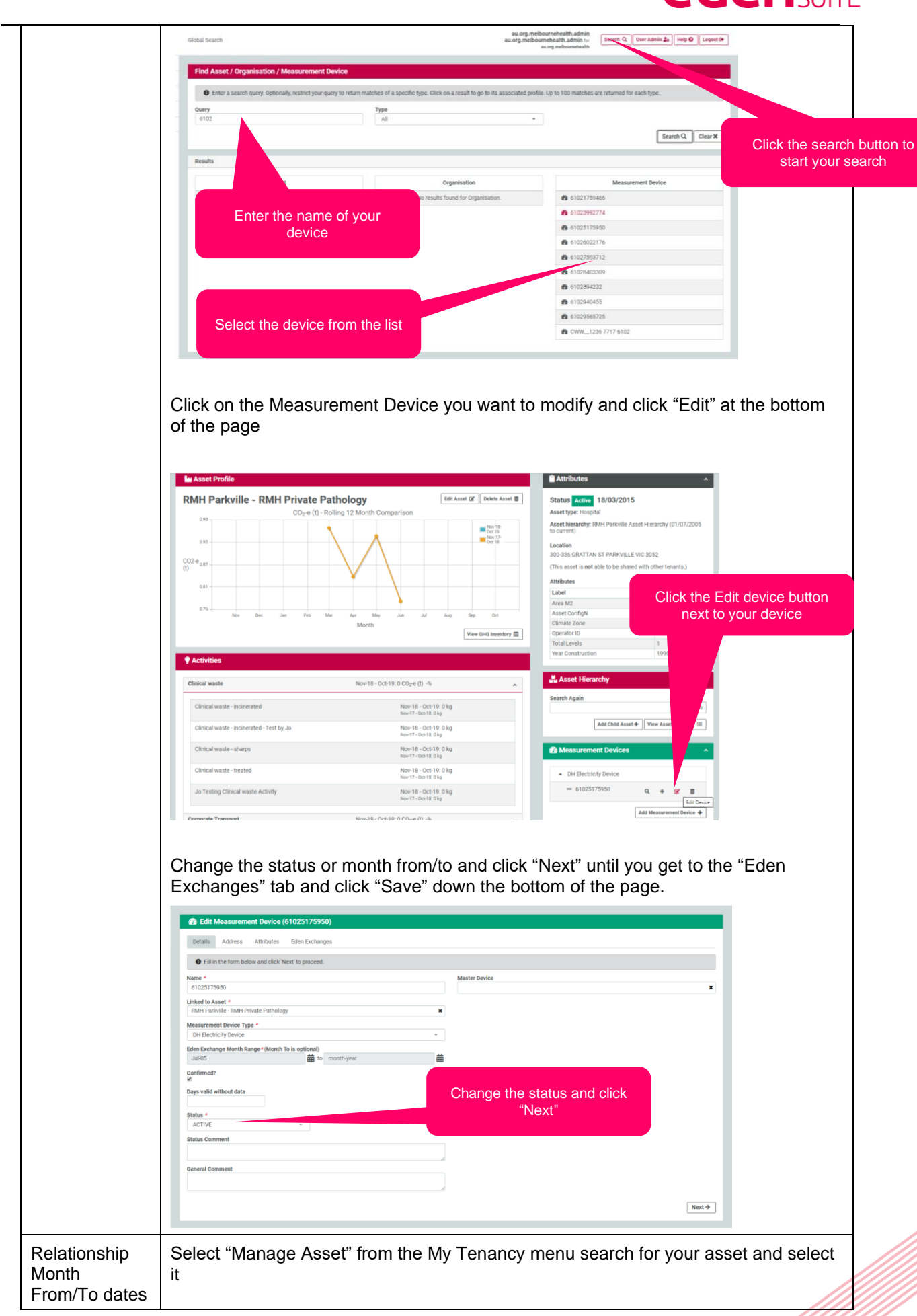

//

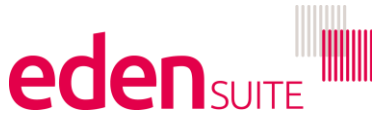

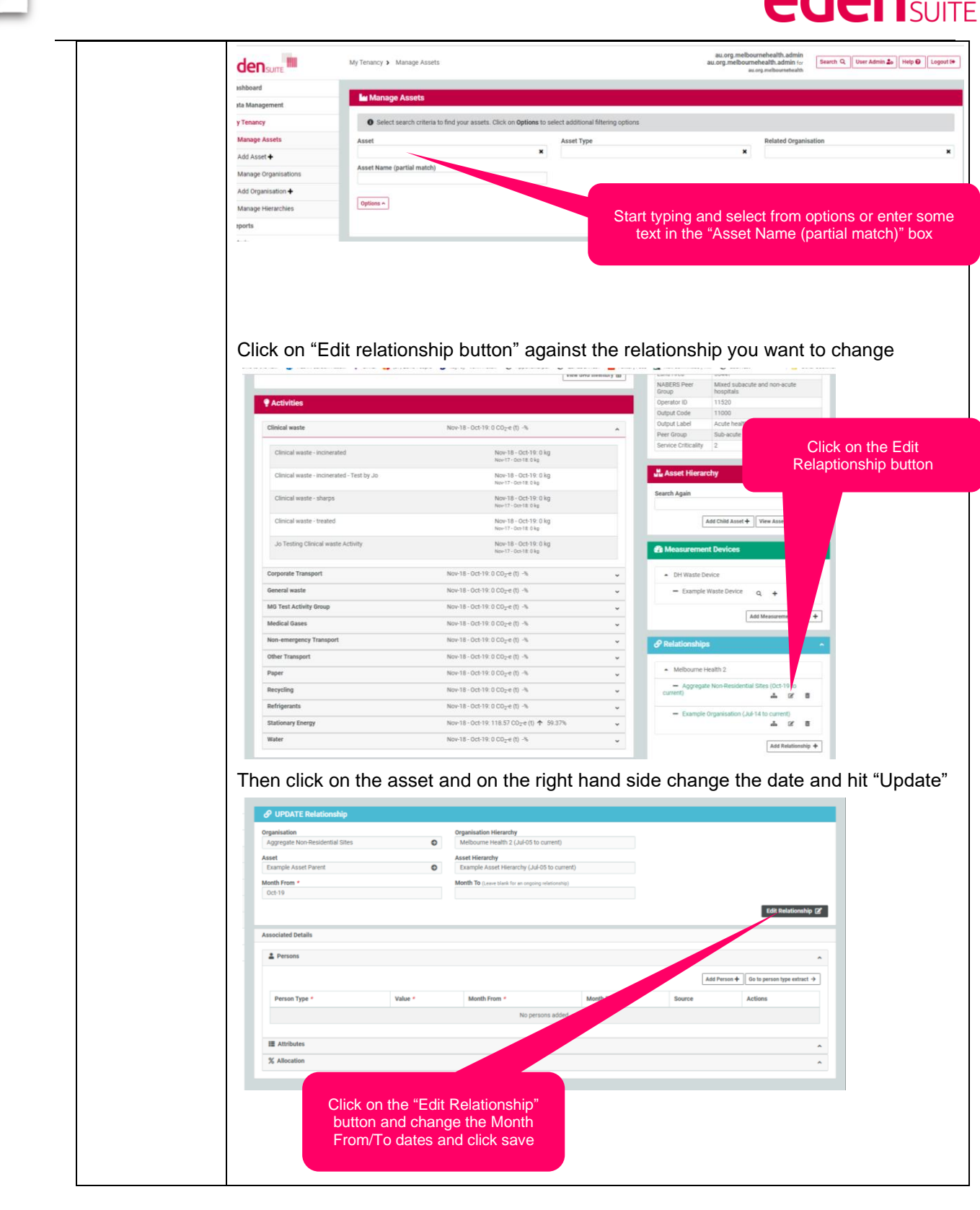

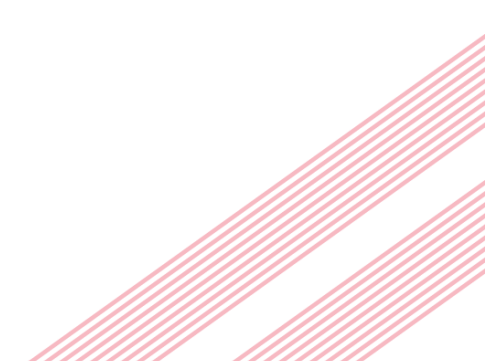